#### Ansökan skolval

Manual för vårdnadshavare gällande hur de gör en ansökan till skolval.

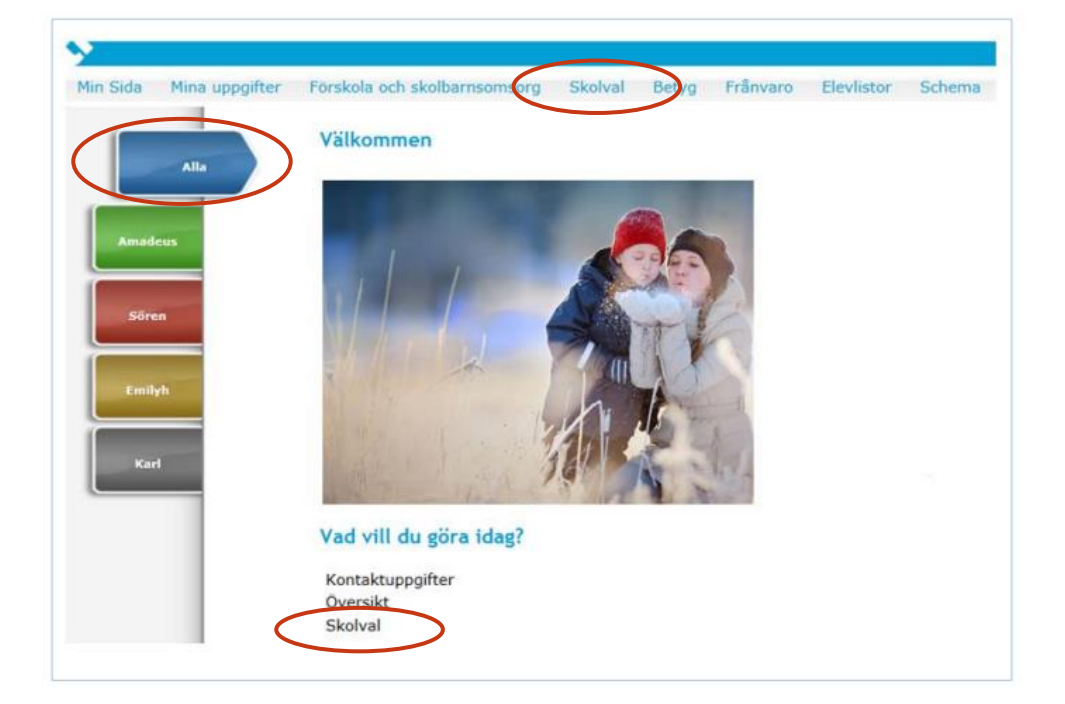

För att göra ett skolval stå på fliken som heter alla. Välj skolval antingen uppe i menyn med övriga menyval eller under kategorin Vad vill du göra idag?

### Byte av skola

Önskar du som vårdnadshavare att ditt barn ska gå i en annan skola än den anvisade kan du här ansöka om val av skola inför förskoleklass. Ansökan ska vara ifylld och signerad av vårdnadshavare senast den 15 december. Om barnet har två vårdnadshavare måste båda godkänna och signera ansökan innan den 15 december för att ansökan ska kunna behandlas. Under perioden 7 november till 31 december är det inte möjligt att göra skolbyte för elever i grundskolan. E-tjänsten är enbart öppen för elever som börjar grundskolan kommande läsår.

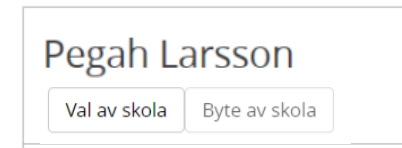

### I första steget väljer ni Val av skola.

### Sök skola

Ansökan för

 Arskurs
 Period
 I detta steg väljer du for vilken årskurs och vilket lasår ansökan gäller.

 -- Valj - -- Valj - På varberg.se kan du lasa om hur personuppgifter behandlas inom Varbergs komtukan du har frågor kring behandlingar av personuppgifter inom skolan.

Välj årskurs förskoleklass och perioden ansökan gäller. Klicka på nästa.

| Urval sök skola 🔹                | Valda skolor                                |
|----------------------------------|---------------------------------------------|
| <b>•</b>                         | Skola Ta bort                               |
| + Lägg till Ankarskolan          | Vald skola saknas                           |
| Ankarvagen 6 432 74 TRÄSLÖVSLÄGE | Välj från 1 till 1 skolor för att gå vidare |
|                                  | Tillbaka Nasta                              |

Välj den skola ni önskar till ert barn. Det är möjligt att göra ansökan endast till 1 skola. Skolan syns sedan i fältet valda skolor. Klicka på nästa.

Nästa steg heter skolvalsuppgifter, den är inte aktuell för skolvalet. Klicka vidare på nästa för att komma till nästa sida.

# Kontaktinformation

Ansökan för Ercan Larsson förskoleklass läsåret 16/17

Ändra / lägg till uppgifter och gå vidare med skolvalet. Du kan alltid gå tillbaka och utöka eller ändra din sökning.

| Barn                                                  |                         |               |
|-------------------------------------------------------|-------------------------|---------------|
| Ercan Larsson<br>Storgatan 7<br>52363 SKINNSKATTEBERG |                         |               |
| E-post                                                | Telefon hem             | Telefon mobil |
| Vårdnadshavare                                        |                         |               |
| Storgatan 7<br>52363 SKINNSKATTEBERG                  |                         |               |
| E-post                                                | Bekräfta e-post         |               |
| yvonne.klebom@tieto.com                               | yvonne.klebom@tieto.com |               |
| Telefon hem Telefon mobil                             |                         |               |
| TILLBAKA NĀSTA AVBRYT                                 |                         |               |

Uppdatera uppgifterna om telefon och e-post, klicka vidare på nästa.

## Bekräfta

Ansökan för Ercan Larsson förskoleklass läsåret 16/17

Nedan visas en sammanställning över ditt skolval

| Skola         |            |              |          |                      |            | /           |
|---------------|------------|--------------|----------|----------------------|------------|-------------|
| Skola         | Inriktning | Prioritet    | Period   | Årskurs              | Datum      | Information |
| Klebomska F-9 |            | 1            | 16/17    | Förskoleklass        | 2016-01-04 |             |
| Klebomska F-9 |            | 2            | 16/17    | Förskoleklass        | 2016-01-04 |             |
|               |            |              |          |                      |            |             |
| Extraupp      | gifter     |              |          |                      |            |             |
| Information   |            |              |          |                      |            |             |
|               |            |              |          |                      |            |             |
| TILLBAKA      | BEKRA      | ί <b>FTA</b> | Skicka b | ekräftelse på ansöka | an         |             |

I sista steget ser ni en översikt på sökta skolor och kontaktuppgifter. Om alla uppgifter stämmer klicka på bekräfta. Observera att exemplet visar två val. Det är endast möjligt att göra ett val i vår e-tjänst.

När en vårdnadshavare gjort ett skolval får den andra vårdnadshavaren ett mail med en länk som hen behöver klicka på och bekräfta skolvalet.